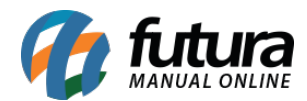

## 1° Tópico: Alterar a senha

Para efetuar a alteração é necessário que o usuário que será alterado esteja logado no sistema, em seguida acesse o caminho: <u>Configurações > Alterar Senha</u> e o sistema abrirá a seguinte tela:

| Alteracao de Senha - [ESC] para Sair |                 |  |  |  |
|--------------------------------------|-----------------|--|--|--|
| Editar                               | Gravar Cancelar |  |  |  |
| Codigo :                             | 1               |  |  |  |
| Usuario :                            | FUTURA          |  |  |  |
| Antiga Senha :                       | ••••            |  |  |  |
| Nova Senha :                         | ••••            |  |  |  |
| Confirmacao :                        | ••••            |  |  |  |
|                                      |                 |  |  |  |

**Código:** Este campo refere-se ao código do usuário cadastrado em <u>Cadastros > Cadastros ></u> <u>Usuário;</u>

Usuário: Este campo refere-se ao usuário que está realizando a alteração.

Vale lembrar, que este campo já ficará preenchido de acordo com o usuário logado no sistema, ou seja, para alterar a senha de outro usuário é necessário encerrar o sistema e logar com o que deseja alterar, ou ser administrador e efetuar o reset no próprio cadastro.

Antiga Senha: Neste campo digite a *atual* senha do usuário;

Nova Senha: Neste campo digite a nova senha do usuário;

**Confirmação:** Insira novamente a nova senha para confirmação.

Após preencher os campos clique em *Gravar* e o sistema retornará com o seguinte aviso:

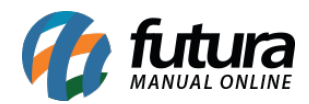

| Aviso                       |        |   |
|-----------------------------|--------|---|
| Senha alterada com sucesso! |        | ^ |
|                             |        |   |
|                             |        |   |
|                             |        |   |
|                             |        | ~ |
| <                           |        | > |
|                             | Fechar |   |

Clique em fechar e em seguida reinicie o sistema e acesse com a nova senha.

## 2° Tópico: Resetar a senha

Para resetar acesse o sistema com usuário **administrador**, pois somente ele conseguirá realizar este procedimento, em seguida acesse o caminho: <u>Cadastros > Cadastros > Usuário</u> e o sistema abrirá a seguinte tela:

| Cadastro de      | e Usuario 🗙  |           |              |             |                       |
|------------------|--------------|-----------|--------------|-------------|-----------------------|
| Novo [F2]        | Editar (F3)  | Excluir   | Gravar [F10] | Cancelar    | Regerar todos Crachas |
| Consulta Pr      | incipal      |           |              | 2 <u>11</u> |                       |
| Codigo           |              |           |              |             |                       |
| Nome             |              | Pesquisar |              |             |                       |
| Funcionario      |              |           |              |             |                       |
| Status           | Todos        | ~         |              |             | Limpar pesquisa [F4]  |
| Codigo           | D-AUL-P      | Nome      |              |             |                       |
| 1 FU             | TURA         |           |              |             |                       |
| 3 TES            | STE01        |           |              |             |                       |
| 4 TES<br>203 TES | STE<br>STE02 |           |              |             |                       |

Clique em **Pesquisar**, selecione o usuário que deseja resetar e clique na **Aba Principal** (ou duplo clique sobre o usuário selecionado) e o sistema abrirá a seguinte tela:

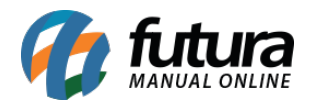

| Cadastro de l  | Usuario ×    |               |                       |                       |
|----------------|--------------|---------------|-----------------------|-----------------------|
| Novo [F2]      | Editar [F3]  | Excluir       | Gravar [F10] Cancelar | Regerar todos Crachas |
| Consulta Prir  | ncipal       |               |                       |                       |
| Codigo         | 3            | Status        | Ativo                 |                       |
| Nome           | TESTE01      |               |                       |                       |
| Тіро           | Usuario      |               |                       |                       |
| Funcionario    | 35 G TESTE   |               |                       |                       |
| Perfil         | Q            |               |                       |                       |
| Senha          | •••••        |               |                       |                       |
| Confirmacao    | •••••        | Resetar Senha |                       |                       |
| Codigo Usuario | •••••        |               |                       |                       |
|                | Gerar Cracha | Gerar Codigo  |                       |                       |
|                |              |               |                       |                       |

Em seguida clique no botão **Resetar Senha** (para este botão ficar ativo não se deve **editar** o cadastro) após clicar o sistema retornará com o seguinte aviso:

| Aviso                              |        |        |
|------------------------------------|--------|--------|
| A senha foi resetada para 131313 ! |        | ^      |
|                                    |        |        |
|                                    |        |        |
|                                    |        |        |
| <                                  |        | v<br>> |
|                                    | Eedar  |        |
|                                    | reular |        |

Vale lembrar que é possível realizar a alteração desta senha após resetar, basta logar no sistema com usuário e seguir o procedimento do tópico 1.